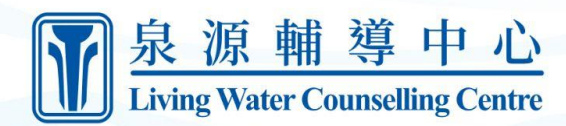

### Create an LWCC Moodle Account and Enrol in a Course

\*Access Moodle at <a href="https://lwims.ca/">https://lwims.ca/</a>

#### Table of Contents

<u>Create New Account</u> <u>Login</u> <u>Logout</u> <u>Self Enrol in a Free Course</u> <u>Self Enrol in a Paid Course</u>

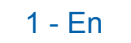

#### **Create New Account**

1. From the Home page, click the Log in button in the top right corner.

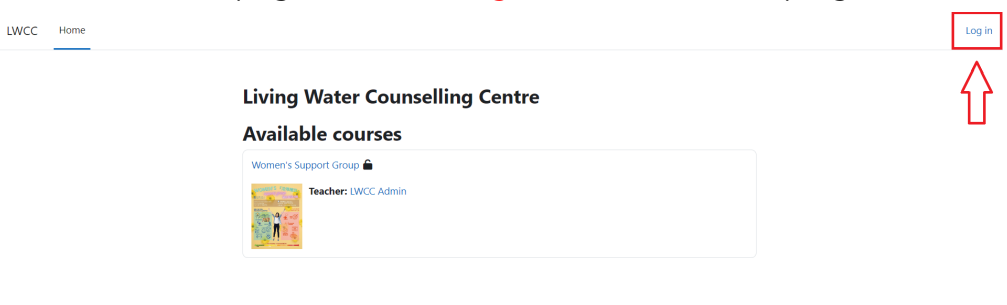

?

2. Click Create new account button.

| Log in to Living Water Counselling<br>Centre                                          |   |
|---------------------------------------------------------------------------------------|---|
| Username                                                                              |   |
| Password                                                                              |   |
| Log in                                                                                |   |
| Lost password?                                                                        |   |
| Is this your first time here?                                                         |   |
| For full access to this site, you first need to create an account. Create new account |   |
| Some courses may allow guest access<br>Access as a guest                              |   |
| Cookies notice                                                                        | ? |

3. Enter your information in the fields.

| Username 🖲                                                                                                    |  |
|----------------------------------------------------------------------------------------------------|--|
| The password must have at least 8 characters, at least 1 digit(s), at least 1 lower case letter(s), at least 1 upper case letter(s), at least 1 special character(s) such as as $*, -$ , or # |  |
| Password 🔮                                                                                                    |  |
| Email address                                                                                                    |  |
| Email (again)                                                                                                    |  |
| First name                                                                                                    |  |
|                                                                                                    |  |

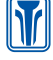

4. Scroll down and click Create my new account button.

|                    | Password 😣                   |   | ^ |
|--------------------|------------------------------|---|---|
|                    |                              |   |   |
|                    | Email address 🟮              |   |   |
|                    |                              |   |   |
|                    | Email (again) 🕕              |   |   |
|                    |                              |   | h |
|                    | First name 0                 |   |   |
|                    | _                            |   |   |
|                    | Last name                    |   |   |
|                    |                              |   |   |
|                    | City/town                    |   |   |
|                    |                              |   |   |
|                    | Country                      |   |   |
|                    | Select a country 🔶           |   |   |
| _~                 |                              |   |   |
|                    | Create my new account Cancel |   |   |
|                    | Required                     |   |   |
|                    |                              | ? |   |
|                    |                              |   | Y |
| 5. Click Continue. |                              |   |   |

| Living Water Cour                        | elling Centre           |        |  |
|------------------------------------------|-------------------------|--------|--|
| an email should have been sent to you    | ddress at               |        |  |
| t contains easy instructions to comple   | rour registration.      |        |  |
| f you continue to have difficulty, conta | the site administrator. |        |  |
|                                          |                         | ntinue |  |
|                                          |                         |        |  |
|                                          |                         |        |  |
|                                          |                         |        |  |
|                                          |                         |        |  |

6. Now, log into the email you used to sign up and look for the account confirmation email from Moodle.

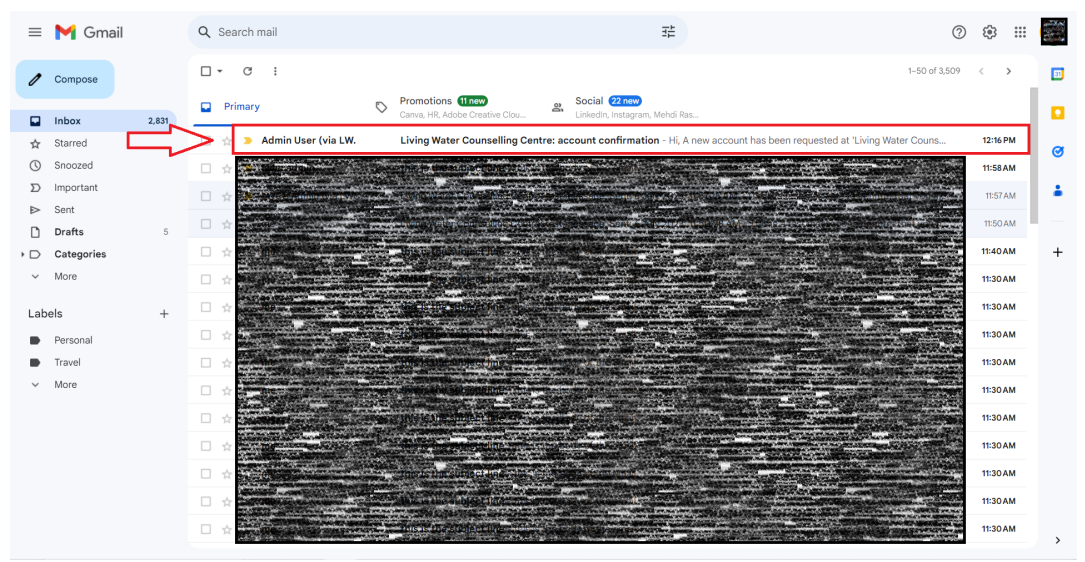

?

7. Open the email and click the link inside.

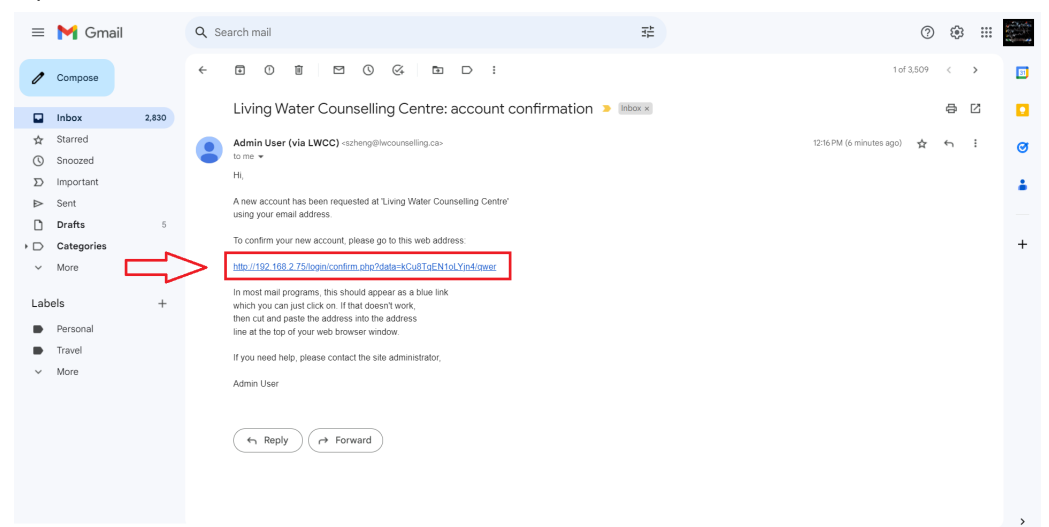

8. Click Continue. Your account has been created.

| LWCC | Home Dashboard My courses | <b>A</b> 9 | SZ | ~ |
|------|---------------------------|------------|----|---|
|      |                           |            |    |   |

Living Water Counselling Centre

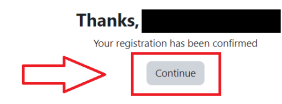

?

# Login

1. Click the Log in button in the top right corner.

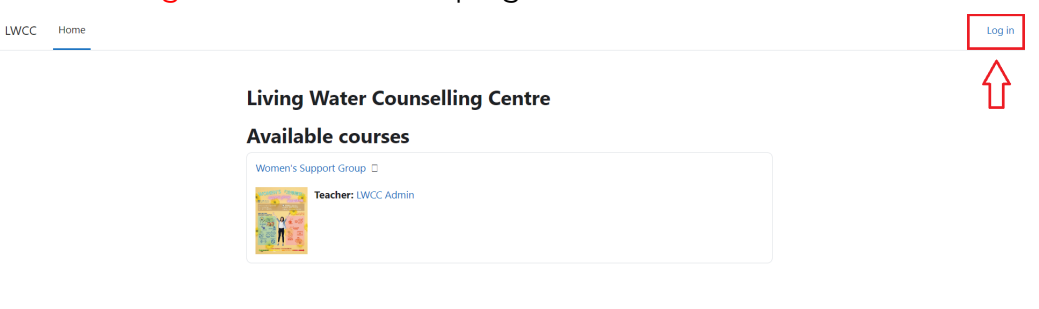

?

2. Enter your username and password.

| Log in to Living Water Counselling<br>Centre                                                                              |   |
|----------------------------------------------------------------------------------------------------|---|
| Lost password?                                                                                                    |   |
| Is this your first time here?<br>For full access to this site, you first need to create an account.<br>Create new account |   |
| Some courses may allow guest access<br>Access as a guest                                                                  |   |
| Cookies notice                                                                                                    | ? |

3. Click the Log in button or press Enter on the keyboard. If it is your first time logging into Moodle, user tours will appear to help you familiarise yourself with the site.

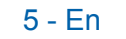

| Log in to Living Water Counselling<br>Centre<br>Username<br>Password<br>Log in                                            |   |
|----------------------------------------------------------------------------------------------------|---|
| Is this your first time here?<br>For full access to this site, you first need to create an account.<br>Create new account |   |
| Some courses may allow guest access Access as a guest Cookies notice                                                      | ? |

### Logout

1. Open the account dropdown in the top right corner.

| LWCC | Home Dashb | oard My courses | s Site administration                                                                                           | Edit mode             |
|------|------------|-----------------|----------------------------------------------------------------------------------------------------|-----------------------|
|      |            |                 | Living Water Counselling Centre<br>Home Settings Participants Reports Question bank More ~<br>Available courses | $\overline{\uparrow}$ |
|      |            |                 | Women's Support Group 🔎                                                                                         |                       |

#### 2. Click Log out.

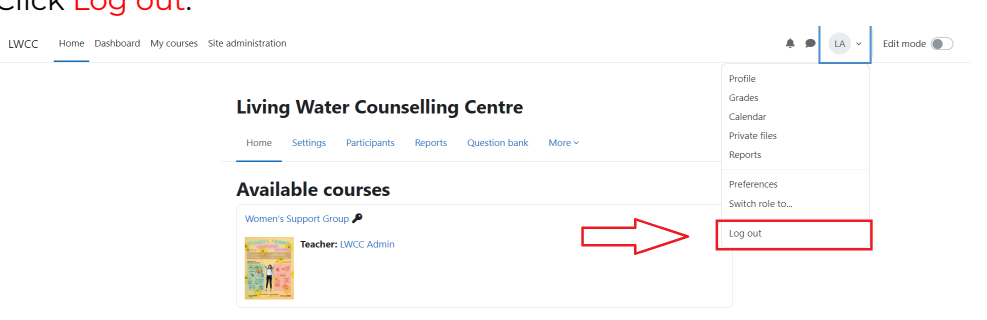

?

6 - En

## Self Enrol in a Free Course

1. From the Home page, click into the course you want to join. Make sure the course has self-enrolment enabled (ask the instructor if not).

| Living Water Counselling Centre |  |
|---------------------------------|--|
| Available courses               |  |
| Women's Support Group 🔒 📲       |  |
| Teacher: LWCC: Admin            |  |
|                                 |  |
|                                 |  |
|                                 |  |

2. If the course has guest access, click Enrol me in this course. Otherwise, continue to step 3.

| LWCC Home Dashboard My courses |                             | <b>▲</b> ● SZ ~ |
|--------------------------------|-----------------------------|-----------------|
| ×<br>✓ General  Announcements  | Women's Support Group       |                 |
| Test<br>V Topic 1<br>V Topic 2 | General                     | Collapse all    |
| ∨ Торіс 3<br>∨ Торіс 4         | Announcements               |                 |
|                                | <ul> <li>Topic 1</li> </ul> | Mark as done    |
|                                | <ul> <li>Topic 2</li> </ul> |                 |
|                                | ∨ Торіс 3                   | ?               |

3. Enter an enrolment key if needed and then click Enrol me.

| <u> 泉源 輔 導 中 心</u><br>Tableg Warr Counseling Centre Home My dashboard My courses Content bank                                                                                                    | .↓ .↓ .sz ~ |
|----------------------------------------------------------------------------------------------------|-------------|
| 情緒調適網上講座                                                                                                    | _           |
| Enrolment options                                                                                                    |             |
| Image: Second Second |             |
| 儒 <u>建開始線上講座</u><br>善於鏡頭博梅,對生活中的矛盾和專件司話的博維反應                                                                                                    | ?           |

?

## Self Enrol in a Paid Course

1. From the Home page, click into the course you want to join. Paid courses have a money icon next to the name.

|         | Available courses         Women's Support Group Ø         Tracher: LWCC Admin |   |
|---------|-------------------------------------------------------------------------------|---|
| Click S | elect payment type.                                                           | 2 |
|         | Enrolment options                                                             |   |

3. Click Proceed.

| LWCC Home Dashboard My courses |                                                        | Select payment type ×                                                                                  | • | sz v |
|--------------------------------|--------------------------------------------------------|----------------------------------------------------------------------------------------------------|---|------|
|                                | Women's 2<br>Enrolment<br>Women's Support G<br>Teacher | PayPal<br>PayPal is an authorised payment gateway provider for<br>processing credit card transactions. |   |      |
|                                |                                                        |                                                                                                    |   | ?    |

4. Select either PayPal if you have an existing PayPal account or Debit or Credit Card if you do not have a PayPal account.

| LWCC Home Dashboard My courses | X                    | 🌲 🗩 (SZ) 🗸 |
|--------------------------------|----------------------|------------|
|                                |                      |            |
| Women's 1                      | PayPal               |            |
| Enrolment                      | Debit or Credit Card |            |
| Women's Support G              | Powered by PayPal    |            |
| Teachei<br>M                   | Cost: CAD 1.00       |            |
|                                | Proceed Cancel       |            |
|                                | CAD 1.00             |            |
|                                | Select payment type  |            |
|                                |                      |            |
|                                |                      |            |
|                                |                      |            |
|                                |                      |            |
|                                |                      | •          |

a. PayPal → Enter your PayPal credentials in the pop-up and then click Log in.

| LWCC Home Dashboard My courses |                                                                             |  |
|--------------------------------|-----------------------------------------------------------------------------|--|
|                                | Log in to your PayPal account - Google Chrome                               |  |
| Women's                        | paypal.com/checkoutnow?sessionID=uid_9d77e3e51e_mja6mza6ndg&                |  |
| Women's .                      | <b>&gt;</b>                                                                 |  |
| Enrolment                      | 7                                                                           |  |
| Women's Support Gr             | Pay with PayPal                                                             |  |
| Teache                         | With a PayPal account, you're eligible for Purchase Protection and Rewards. |  |
|                                | Email or mobile number                                                      |  |
|                                | Forgot password?                                                            |  |
|                                | Log In                                                                      |  |
|                                | or                                                                          |  |
|                                | Pay with a credit or Visa Debit card                                        |  |
|                                |                                                                             |  |

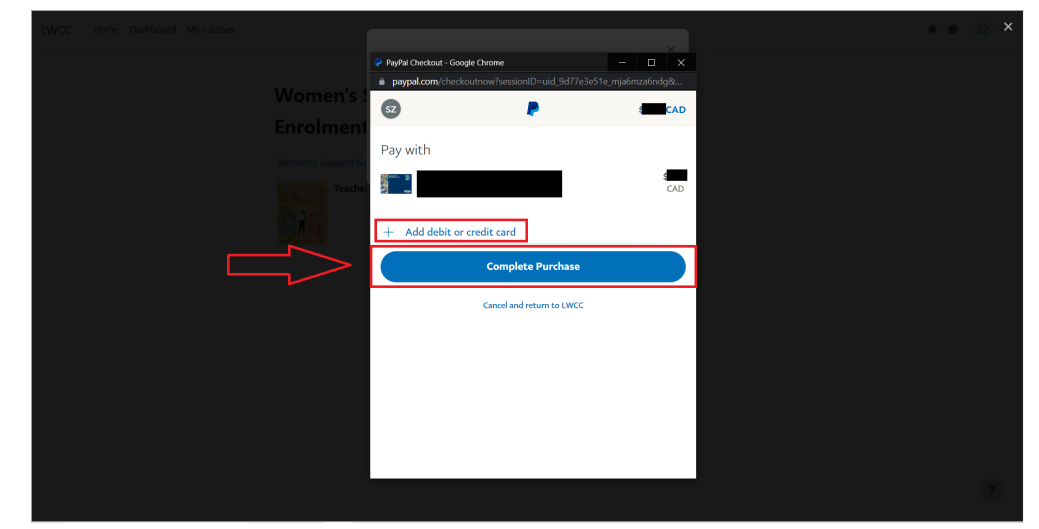

Select or add a payment card and then click Complete Purchase.

 b. Debit or Credit Card → Fill in all payment information and then click Buy Now.

| LWCC Home Dashboard My courses | ×                                                                                                    | <b>▲ ●</b> SZ ~ |
|--------------------------------|----------------------------------------------------------------------------------------------------|-----------------|
| Women's S                      | Debit or Credit Card                                                                                                    |                 |
| Enrolment                      | × 1                                                                                                    |                 |
| Women's Support Gr             | Card number Expires Security code                                                                                                    |                 |
| <u>i</u>                       | Billing address 😹 🗸                                                                                                    |                 |
|                                | First name         Last name                                                                                                    |                 |
|                                | Postcode                                                                                                    |                 |
|                                | +44                                                                                                    |                 |
|                                | You acknowledge the <u>forms</u> of the service PayPal provides to the<br>seller and agree to the <u>Procey Statement</u> . No PayPal account |                 |
|                                | required.                                                                                                    | 2               |
|                                |                                                                                                    |                 |